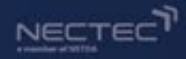

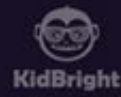

# การใช้งาน KidBright AI IDE

# สำหรับกรณีมีอุปกรณ์ KidBright AI Box หรือ KidBright AI Bot

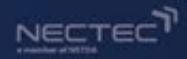

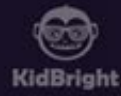

# การสร้างระบบ KidBright AI IDE บนอุปกรณ์ KidBright AI Box หรือ KidBright AI Bot

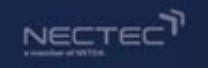

# สำหรับ Windows

- 1. Install โปรแกรม clone disk ชื่อ win32diskimager.exe หรือ rufus.exe
- 2. เปิดโปรแกรม
- 3. เลือก path Image file หรือ Boot selection เป็น ไฟล์ KidBrightAI.img ที่ดาวน์โหลดมาจากเว็บ
- 4. เลือก Device เป็น micro SD card (32GB)
- 5. คลิ๊ก write หรือ START และ รอ

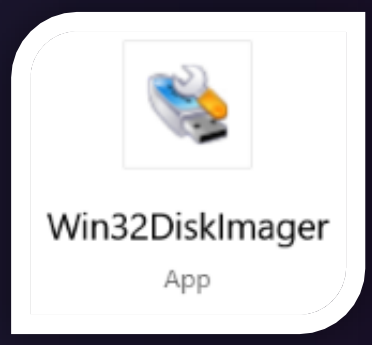

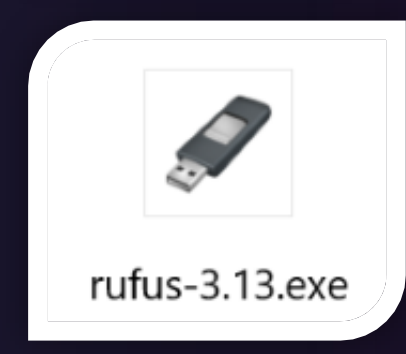

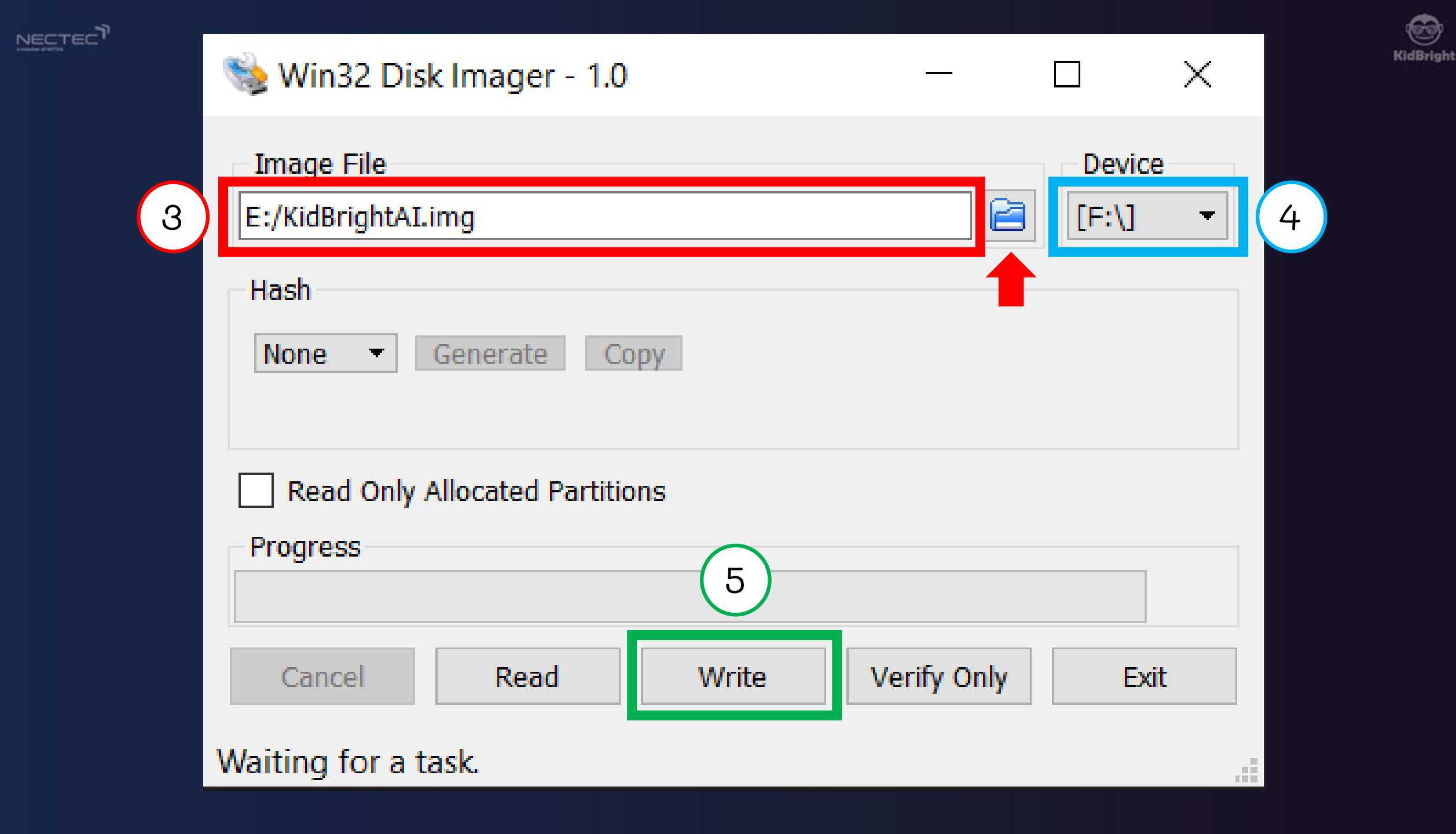

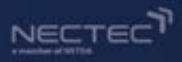

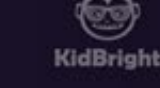

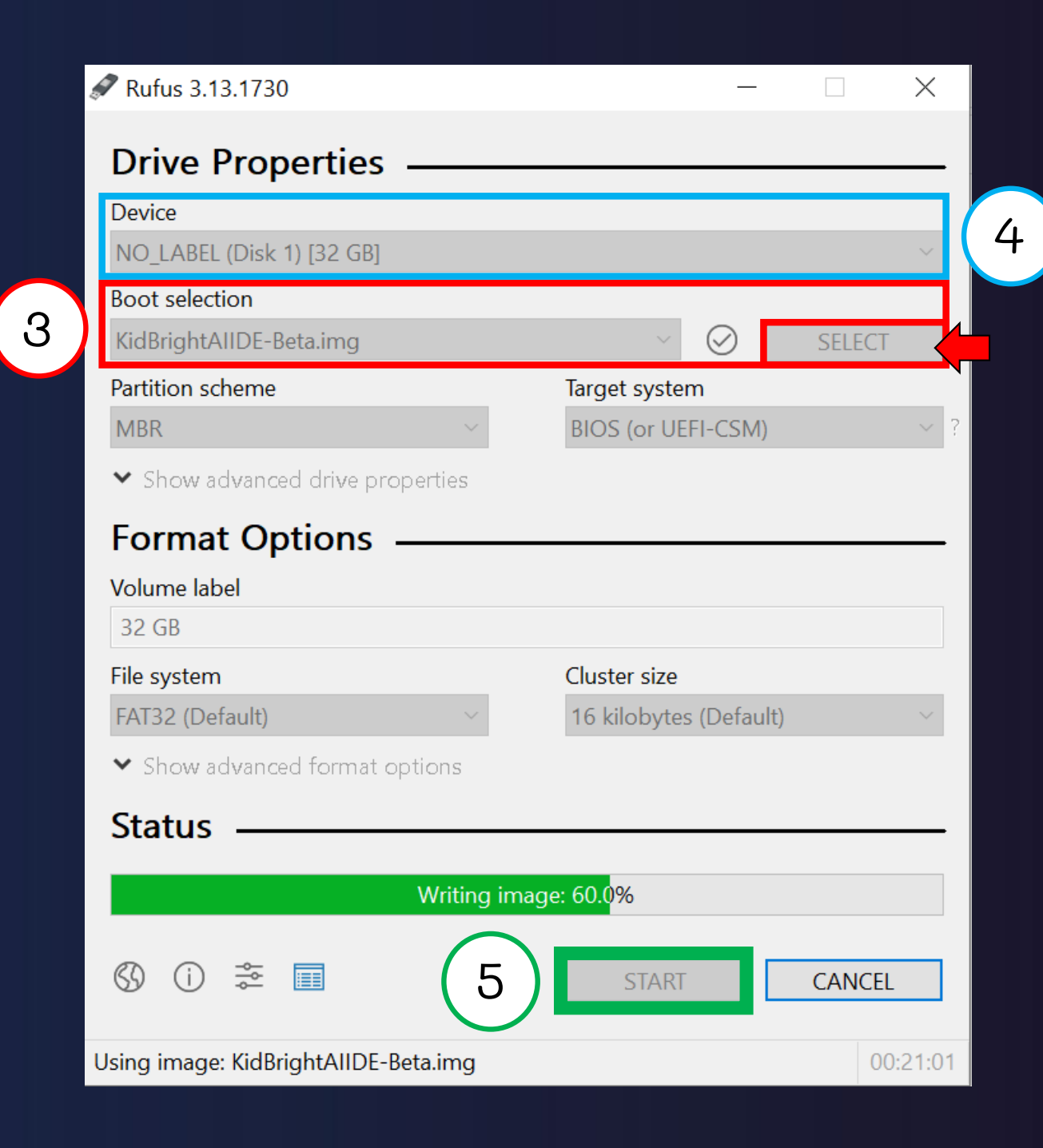

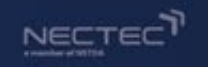

# สำหรับ Mac OS

- 1. Unzip ไฟล์ ApplePi-Baker-1.9.9.zip
- ลาก ไฟล์ ApplePi-Baker-1.9.9.dmg ลง App Store
- 3. เปิดโปรแกรม ApplePi-Baker
- 4. เลือก SD-card
- 5. เลือก IMG file เป็น ไฟล์ KidBrightAI.img ที่ดูาวน์โหลดมาจากเว็บ
- 6. คลิ๊ก restore backup และ รอ

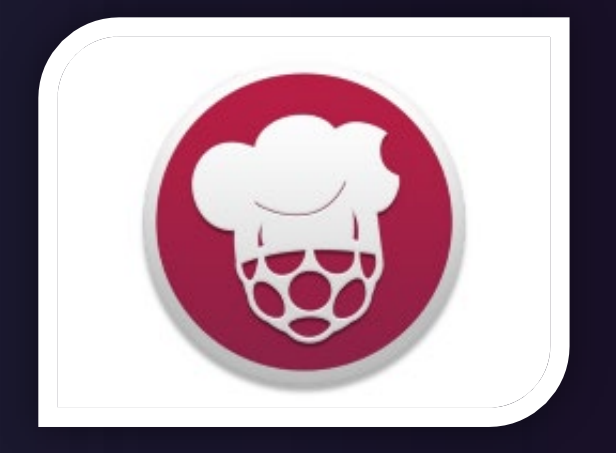

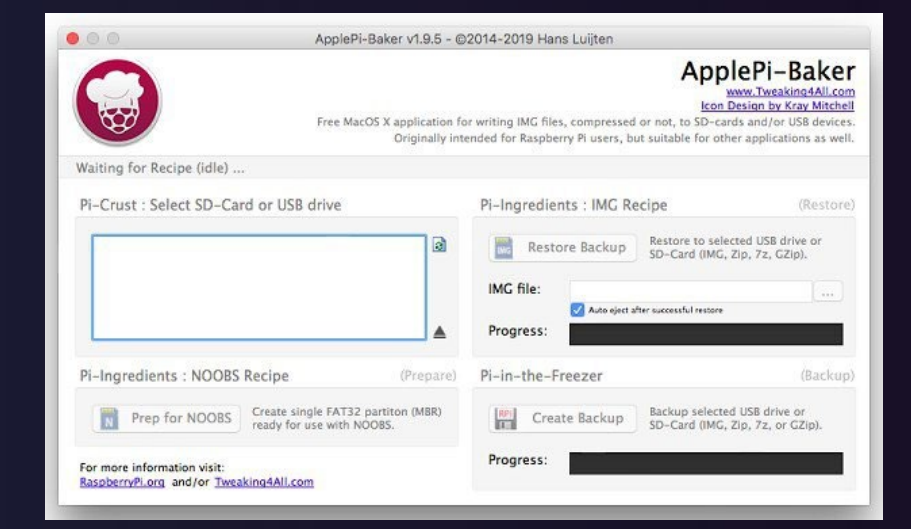

ApplePi-Baker

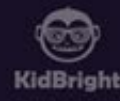

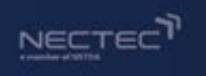

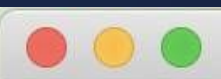

#### 🔄 ApplePi Baker 1.9.9

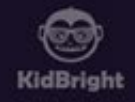

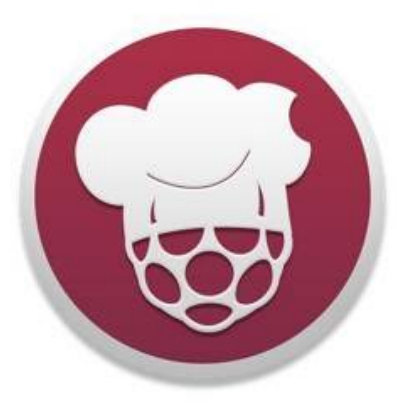

ApplePiBaker

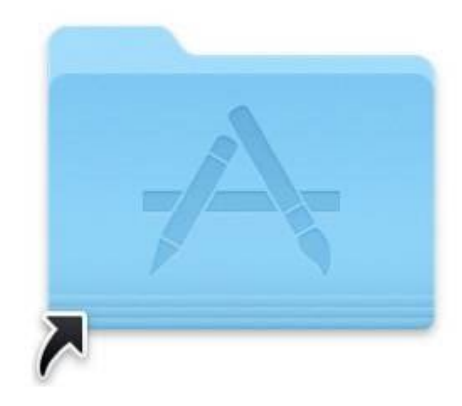

#### Applications

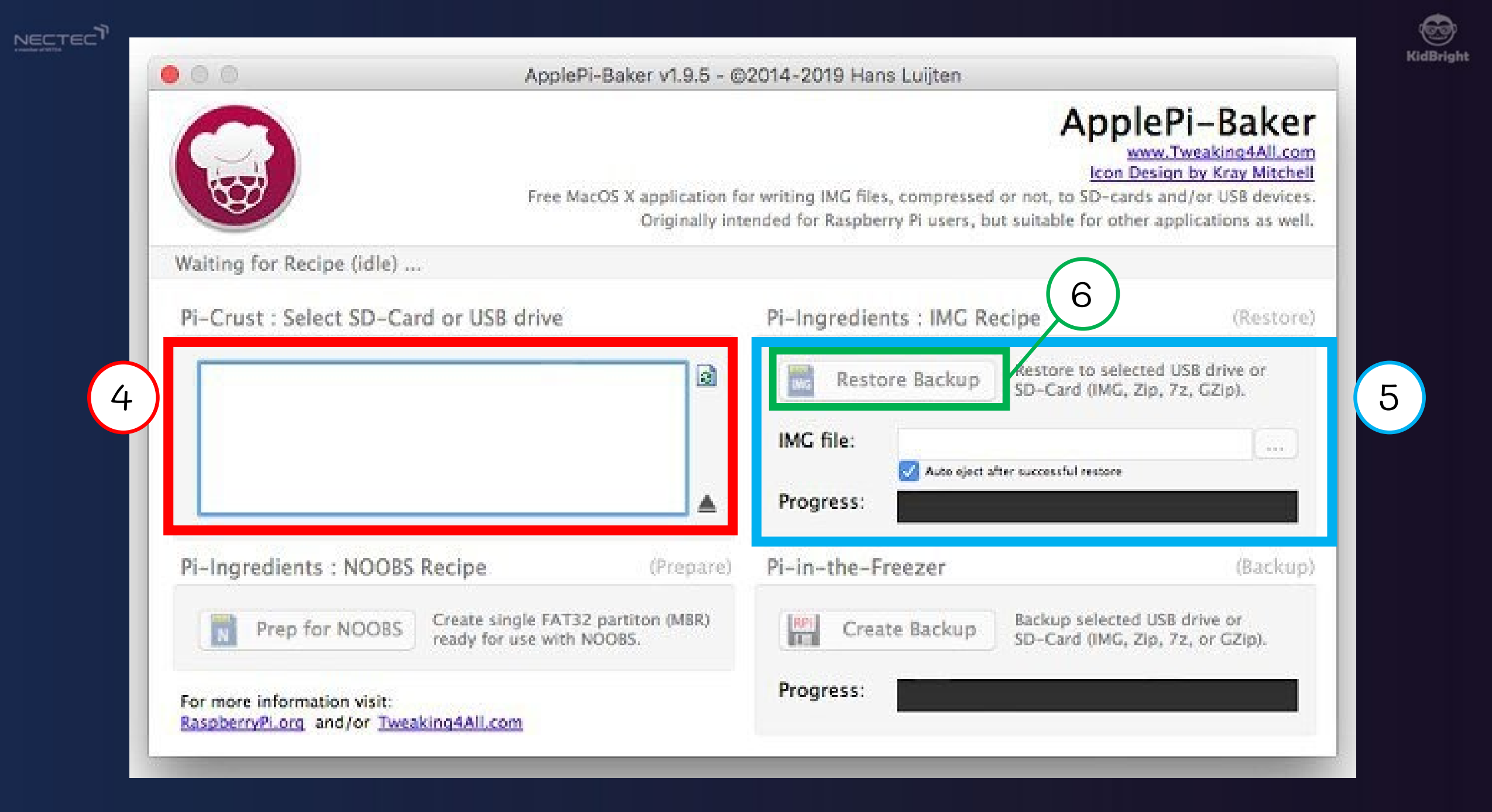

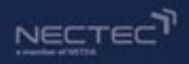

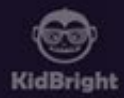

# การสร้าง KidBright AI IDE

เมื่อ progress เสร็จ ให้ทำการ eject SD-card ออก และเสียบ card เข้าช่อง micro-SD card บน AIBox

หากมีข้อความแสดงตัวเลือก Format ให้กด cancel ไม่ต้อง Format ถ้าเผลอ Format ต้องทำการ write SD-card ใหม่

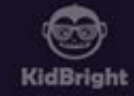

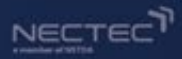

# การเข้าถึง KidBright AI IDE ผ่านเว็บเบราเซอร์

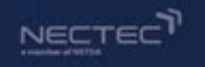

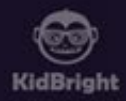

# การเข้าถึง KidBright AI IDE บน KidBright AI Bot

- วิธีที่ 1 เชื่อมต่อผ่านสาย LAN

วิธีที่ 2 เชื่อมต่อผ่าน WIFI
 \* จะต้องตั้งค่า wifi ผ่านการเชื่อมต่อสาย LAN ก่อน

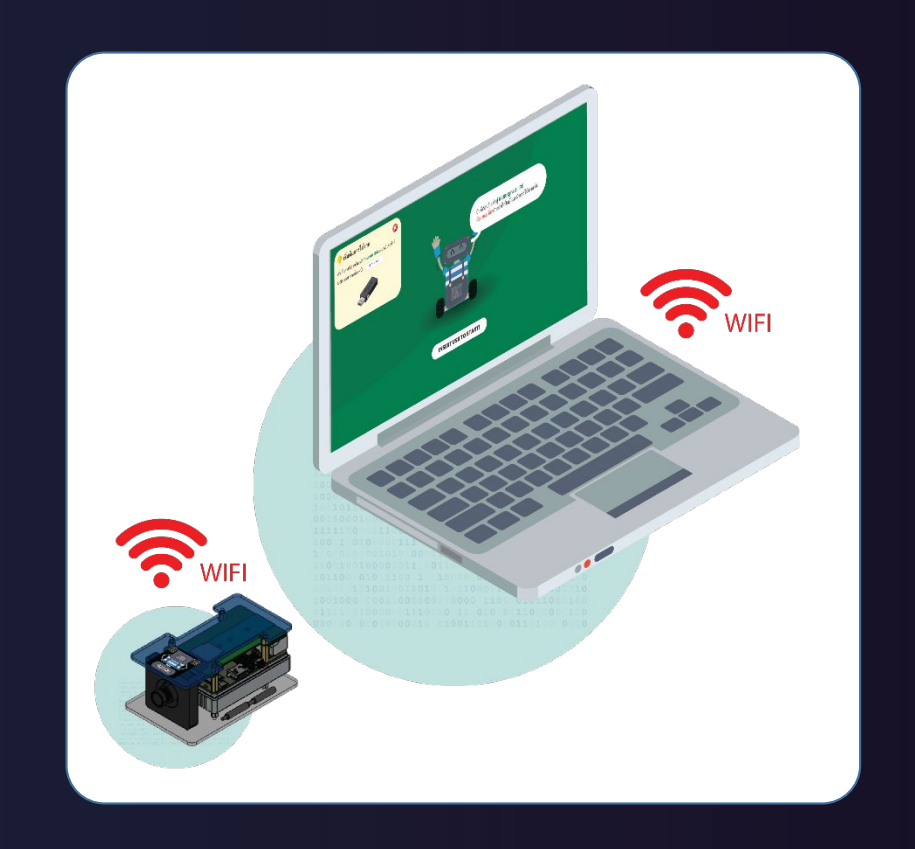

![](_page_11_Picture_0.jpeg)

![](_page_11_Picture_1.jpeg)

## การเข้าถึง KidBright AI IDE บน KidBright AI Bot

- เสียบสาย LAN เข้ากับ KidBright AIBox และคอมพิวเตอร์
- เปิดสวิตช์ KidBright AI Bot

หากเปิดสวิตช์แล้วไฟไม่เข้า ให้กดปุ่มที่ Power Bank เพื่อจ่ายไฟ

![](_page_11_Picture_6.jpeg)

![](_page_12_Picture_0.jpeg)

![](_page_12_Picture_1.jpeg)

# การเข้าถึง KidBright AI IDE (ขณะเสียบสาย LAN)

![](_page_12_Picture_3.jpeg)

![](_page_13_Picture_0.jpeg)

![](_page_13_Picture_1.jpeg)

| <mark>คลิ๊กที่สัญลักษณ์</mark><br>Wi-Fi | KickBright AL         Image: Construction of the second second s | <ul> <li>▶ Logic</li> <li>Loops</li> <li>Math</li> <li>Text</li> <li>Lists</li> <li>Variables</li> <li>Functions</li> <li>KidBright AI</li> </ul> | WIFI SETTING         Piece select wiff from list         เลือกเครือข่าย wi-fi เพื่อเชื่อต่ออินเทอร์เน็ต สำหรับ KidBright Al<br>มายเหตุ : แนะนำให้เลือกเครือข่ายเดียวกันกับคอมพิวเตอร์         Select Wi-Fi         กรุณาใส่รหัสผ่าน         Cancel       Ck |  |
|-----------------------------------------|----------------------------------------------------------------------------------------------------|----------------------------------------------------------------------------------------------------|----------------------------------------------------------------------------------------------------|--|
|                                         |                                                                                                    |                                                                                                    |                                                                                                    |  |

เลือกใช้ WIFI ที่ไม่มี Authentication

![](_page_14_Picture_0.jpeg)

# การเข้าถึง KidBright AI IDE (ผ่าน WIFI)

NECTEC

![](_page_14_Picture_2.jpeg)

 ตั้งค่าคอมพิวเตอร์ ให้เชื่อมต่อ WIFI ชื่อเดียวกันกับ KidBright AI Bot
 เข้าเบราเซอร์ และพิมพ์เลข IP Address ของ AI Bot : 192.168.xxx.xxx (หรือเลขชุดอื่น) โดยสามารถตรวจสอบเลข IP Address ของ AI Bot จากอุปกรณ์ WIFI หรือใช้โปรแกรมค้นหาเลข IP

![](_page_15_Picture_0.jpeg)

![](_page_15_Picture_1.jpeg)

# โครงสร้างหน้าเว็บ KidBright AI IDE

![](_page_16_Picture_0.jpeg)

### หน้าเว็บ Kidbright AI IDE แบ่งออกเป็น 3 ส่วนหลัก ดังนี้

![](_page_16_Picture_2.jpeg)

![](_page_16_Picture_3.jpeg)

ในกรณีที่เลือก **Image Classification** กระบวนการสร้างโมเดล (Training) ทำบน KidBright Al

![](_page_16_Picture_5.jpeg)

![](_page_16_Picture_6.jpeg)

Run

![](_page_17_Picture_0.jpeg)

หน้าเว็บ Kidbright AI IDE แบ่งออกเป็น 3 ส่วนหลัก ดังนี้

![](_page_17_Picture_2.jpeg)

![](_page_17_Figure_3.jpeg)

![](_page_17_Picture_4.jpeg)

![](_page_17_Picture_5.jpeg)

![](_page_18_Picture_0.jpeg)

#### หน้าเว็บ Kidbright AI IDE แบ่งออกเป็น 3 ส่วนหลัก ดังนี้

![](_page_18_Picture_2.jpeg)

![](_page_18_Picture_3.jpeg)

![](_page_19_Picture_0.jpeg)

![](_page_19_Picture_1.jpeg)

![](_page_19_Picture_2.jpeg)

![](_page_20_Picture_0.jpeg)

![](_page_20_Picture_1.jpeg)

# การใช้งาน Object Detection

![](_page_21_Picture_0.jpeg)

#### 1. สร้างโปรเจคใหม่โดยกดปุ่ม New

![](_page_21_Picture_2.jpeg)

![](_page_21_Picture_3.jpeg)

เริ่มใช้ง<mark>านโดยกด</mark> 🏩 เพื่อสร้างโปรเจคและ ทำการเลือกประเภทการเรียนรู้ Object Detection หรือ Image Classification

ในกรณีที่เลือก **Object Detection** กระบวนการสร้างโมเดล (Training) ทำบน Colab จำเป็นต้องเชื่อมต่ออินเทอร์เน็ตให้ เรียบร้อยก่อน

ในกรณีที่เลือก **Image Classification** กระบวนการสร้างโมเดล (Training) ทำบน KidBright Al

| สร้างโปรเจคใหม่                                                                                                    | ۲  |
|----------------------------------------------------------------------------------------------------|----|
| Project type                                                                                                    |    |
| Object detection                                                                                                    | •  |
| Name                                                                                                    | _  |
| Name_of_Project                                                                                                    |    |
| * เรื่อนไขการตั้งชื่อโปรเจค<br>1. ภาษาอังกฤษเท่านั้น<br>2. ห้ามเว้นวรรค หากต้องการเว้นวรรคให้ใช้สัญลักษณ์ขีดล่าง _ แทน |    |
| Cancel                                                                                                    | ОК |

![](_page_21_Picture_8.jpeg)

![](_page_21_Picture_9.jpeg)

![](_page_22_Picture_0.jpeg)

#### 2.จัดวางวัตถุให้อยู่ในจอภาพ และ เก็บข้อมูลภาพ โดยกดปุ่ม SNAP

![](_page_22_Picture_2.jpeg)

![](_page_22_Picture_3.jpeg)

**KidBright AI** 

#### ขั้นตอนที่ 1 Capture (Object Detection) ขั้นต<mark>อนนี้เป็นการใช้</mark>งานกล้องในการเก็บภาพที่ ต้องการ โดยกดปุ่ม 👩 เพื่อถ่ายภาพ ควรถ่ายภาพวัตถุในมุมต่างๆ ประมาณ 50 ภาพต่อวัตถุหรือมากกว่า และสามารถถ่ายภาพ

วัตถุหลายช<sup>ิ</sup>่นิดหรือหลายขึ้นในภาพเดียวกันได้ ไม่จ่ำกัดจำนวน แต่ต้องเห็นขอบเขตลักษณะ วัตถุแต่ละขึ้นแยกกันอย่างชัดเจน

![](_page_22_Picture_6.jpeg)

![](_page_22_Picture_7.jpeg)

![](_page_22_Picture_8.jpeg)

![](_page_22_Picture_9.jpeg)

![](_page_22_Picture_10.jpeg)

![](_page_22_Picture_11.jpeg)

![](_page_22_Picture_12.jpeg)

![](_page_22_Picture_13.jpeg)

![](_page_23_Picture_0.jpeg)

#### 3.ติดป้ายกำกับ เริ่มจากสร้างชื่อป้ายกำกับโดยกด New label

![](_page_23_Picture_2.jpeg)

![](_page_23_Picture_3.jpeg)

NECTEC 4.ทำการตีกรอบรอบวัตถุ โดยลากคลุมรอบวัตถุให้พอดี และติดป้ายกำกับโดยกดที่ชื่อป้ายกำกับ

![](_page_24_Picture_1.jpeg)

![](_page_24_Picture_2.jpeg)

![](_page_25_Picture_0.jpeg)

![](_page_25_Picture_1.jpeg)

![](_page_25_Picture_2.jpeg)

![](_page_26_Picture_0.jpeg)

#### 6.ทำการติดป้ายกำกับให้ภาพทุกภาพ

![](_page_26_Picture_2.jpeg)

١́b) ×

Ъ́ ×

23

23

![](_page_26_Picture_3.jpeg)

ขั้นตอนที่ 2 Annotate (Object Detection) ขั้นต<mark>อนนี้ใช้สำหรับ</mark>กำหนดขอบเขตและติด ป้ายกำกับให้วัดถ

 กดปุ่ม NEW LABEL + เพื่อตั้งชื่อป้ายกำกับ ให้กับวัตถุแต่ละชนิด

2. กำหนดขอบเขตของวัตถุ โดยทำการลาก คลุมวัตถุให้อยู่ภายในกรอบสี่เหลี่ยม …… ที่ กำหนดพอดี ไม่ตีกรอบใหญ่หรือเล็กเกินไป

3. กดปุ่ม 🐻 หลังชื่อป้ายกำกับ เมื่อ ต้องการใช้ชื่อที่ตั้งไว้แล้ว จะปรากฏป้ายกำกับ พร้อมพิกัดอยู่บริเวณขวามือ

หมายเหตุ: สามารถติดป้ายกำกับมากกว่า 1 ป้ายต่อภาพ ขึ้นอยู่กับจำนวนวัตถุในรูปภาพ นั้น

![](_page_26_Picture_9.jpeg)

![](_page_27_Picture_0.jpeg)

#### 7.การเรียนรู้และสร้างโมเดล ให้กดปุ่ม Create เพื่อรับ link Google Colab ก่อนกด train

![](_page_27_Picture_2.jpeg)

![](_page_27_Picture_3.jpeg)

![](_page_28_Picture_0.jpeg)

#### 8.ในหน้าต่าง Google Colab ที่ปรากฏ ให้ทำการ Sign-in ด้วย Gmail หรือ G-Suit mail

![](_page_28_Picture_2.jpeg)

| co     | Kidbright AI - Training Server (Object Detection) *<br>File Edit View Insert Runtime Tools Help Last edited on January 28                                                                                                    | 📮 Comment 🛛 👫 Share 🏼 🗞 |
|--------|----------------------------------------------------------------------------------------------------|-------------------------|
| =      | + Code + Text                                                                                                    | Connect 👻 🧨 Editing 🔨   |
| α<br>↔ | วิธีการใช้งาน<br>(กดปุ่ม Connect และ Sign in ด้วย Gmail)<br>** ต้อง Sign in ด้วย G-mail ก่อน **<br>เริ่มการ train โดยเลือก <i>รันไทม่/Runtime</i> จากแถบด้านบน และเลือก <i>เรียกใช้ทุกเซลล์/run all</i> หรือ กดปุ่ม Ctrl+F9 (สำหรับ Windows) หรือ Command+F9<br>(สำหรับ Mac OS) จากนั้นรอประมาณ 5 นาที จะมีลิ้ง ngrok แสดงในเซลล์สุดท้าย ให้ทำการคัดลอก ngrok.io ไปใส่ในหน้า KidBright Al | ^ ↓ c⊃ 📮 🖍 🚂 🔋 :        |
| •      | Just Run all by clicking 'Runtime' then 'run all' or (Ctrl/Command + F9) and copy the ngrok url at the last cell to the Kidbright website  Server Preparation  1 4 10 cells hidden                                                                                                    |                         |
| •      | Training Preparation  [ ] 4.5 cells hidden                                                                                                    |                         |
| -      | <ul> <li>Training model</li> <li>waiting for <i>ngrok.io</i> url</li> <li>Setup Flask with ng-rok</li> </ul>                                                                                                    |                         |
| ii     | <pre>[]<br/>import os<br/>from flask_ngrok import run_with_ngrok<br/>from flask import Flask, flash, request, redirect, url_for, send_file<br/>from flask_cors import CORS<br/>import threading<br/>import time</pre>                                                                                                    |                         |

![](_page_29_Picture_0.jpeg)

=:

### 9. กดปุ่ม Runtime และ Run all เพื่อเริ่มการใช้งานระบบเทรนโมเดล

![](_page_29_Picture_2.jpeg)

| + Code + Text       Run all       Ctrl+EP       Connect →         Run before       Ctrl+EP       Ctrl+EP       Ctrl+EP         Stännsfluijun       Run selection       Ctrl+EP       Ctrl+EP         Num before       Ctrl+EP       Run selection       Ctrl+EP         Num before       Ctrl+EP       Run selection       Ctrl+EP         Num before       Ctrl+EP       Run selection       Ctrl+EP         Num before       Ctrl+EP       Run selection       Ctrl+EP         Num before       Ctrl+EP       Run selection       Ctrl+EP         Num before       Ctrl+EP       Run selection       Ctrl+EP         Num before       Ctrl+EP       Run selection       Ctrl+EP         Num before       Ctrl+EP       Run selection       Ctrl+EP         Num before       Ctrl+EP       Run selection       Ctrl+EP         Sign in sing Cr       Interrupt execution       Run selection       Ctrl+EP         Sign in sing Cr       Run selection       Ctrl+EP       Run selection       Run selection         Sign in sing Cr       Run selection       Ctrl+EP       Run selection       Run selection       Run selection         Server Preparation       Change runtime type       Veer runtime selection< | co | 🍐 Kidbright Al - Trai<br>File Edit View Insert                                                                                          | ning Server (Objec<br>Runtime Tools Help                                                                                         | t Detection)<br>Last edited on Ja          | ary 28                                                                                                    |
|----------------------------------------------------------------------------------------------------|----|----------------------------------------------------------------------------------------------------|----------------------------------------------------------------------------------------------------|--------------------------------------------|----------------------------------------------------------------------------------------------------|
| Shinsîîiyan       An telowe       Cutterier         Run the focused coll       Cutterier         Run the focused coll       Cutterier         Run all visions training the focus cutter       Cutterier         Run all visions reaction       Cutterier                           | =  | + Code + Text                                                                                                    | Run all                                                                                                    | Ctrl+F9                                    | Connect 👻                                                                                                    |
| Image Connect the object       Interrupt execution       Ctri+ti         *** éñas Sign in éñu G-n       Interrupt execution       Ctri+ti         Isjunns train liguidan źi       Restart untime       Ctri+ti         Idiwisi Mac OS) anniu       Restart untime       Ctri+ti         Just Run all by clicking       Factory reset runtime       Change runtime type         • Server Prepara       Manage sessions       Mere runtime logs         [ ] 4 10 cells hidden       Factory reset runtime logs       Factory reset runtime logs                                                                                                    |    | วิธีการใช้งาน<br>(aeilu Connect และ Sig                                                                                                 | Run before<br>Run the focused cell<br>Run selection<br>Run after                                                                 | Ctrl+Enter<br>Ctrl+Shift+Enter<br>Ctrl+F10 | $\wedge$ $\downarrow$ co                                                                                                    |
| <ul> <li>Training Preparation</li> </ul>                                                                                                    | 1  | ** ต้อง Sign in ด้วย G-n<br>เริ่มการ train โดยเลือก <i>รัร</i><br>(สำหรับ Mac OS) จากนั้น<br>Just Run all by clicking<br>Server Prepara | Interrupt execution<br>Restart runtime<br>Restart and run all<br>Factory reset runtime<br>Change runtime type<br>Manage sessions |                                            | <i>ัยกใช้ทุกเซลล์/run all</i> หรือ กดปุ่ม Ctrl+F9 (สำหรับ Windows) หรือ Command+F9<br>ลล์สุดท้าย ให้ทำการคัดลอก ngrok.io ไปใส่ในหน้า KidBright Al<br>I + F9) and copy the ngrok url at the last cell to the Kidbright website |
|                                                                                                    | )  | [] 4 10 cells hidden                                                                                                    | ration                                                                                                    |                                            |                                                                                                    |
|                                                                                                    |    | Training model                                                                                                    |                                                                                                    |                                            |                                                                                                    |

[ ]
import os
from flask\_ngrok import run\_with\_ngrok
from flask import Flask, flash, request, redirect, url\_for, send\_file
from flask\_cors import CORS
import threading
import time

![](_page_30_Picture_0.jpeg)

=

### 10. เมื่อได้ลิ้งก์ <u>http://xxxxxx.ngrok.io</u>ให้ทำการ copy link ไปใส่ในหน้า KidBright AI IDE

![](_page_30_Picture_2.jpeg)

| CC      | 🔺 Kidbright Al - Training Server (Object Detection) 🔺      | Comment  | 🚓 Share 🛛 🗯 | *      |
|---------|------------------------------------------------------------|----------|-------------|--------|
|         | File Edit View Insert Runtime Tools Help All changes saved | •        | -           | ų.     |
| ≔       | + Code + Text                                              | BAM Disk | 👻 🧪 Editin  | ig 🔨 🔨 |
| Q<br><> | print("************************************                |          |             |        |
|         | <pre>~C ************************************</pre>         |          |             |        |
|         |                                                            |          |             |        |

![](_page_31_Picture_0.jpeg)

#### 11. วาง link ในช่องที่กำหนด และกดปุ่ม Train

![](_page_31_Picture_2.jpeg)

![](_page_31_Picture_3.jpeg)

![](_page_32_Picture_0.jpeg)

#### 12. ระบบจะทำการเรียนรู้และสร้างโมเดล โดยใช้เวลาประมาณ 30 นาที

![](_page_32_Picture_2.jpeg)

#### **KidBright Al** http://f89128e3e71a.ngrok.io/ Test Download Create Train × 8 ±. Save Delete Open training result: Preparing data ... Ex\_Obj\_Detection Successfully prepare data. Type : Object detection Uploading data ... Upload completed,/root/tfdata/package.zip. Now it is training... Robot Device 💎 KidBrightNet <u>ି</u> କାଳ NNOTATE CAPTURE RAIN CODE ขั้นตอน<mark>ที่ 3 Trai</mark>ning (Object Detection) ขั้นต<mark>อนนี้เป็นการน</mark>ำภาพที่ Annotate แล้ว มาสร้<mark>างโมเดลร้จำ</mark> โดยใช้ Google Colab ในการส<mark>ร้างโมเด</mark>ล จึงจำเป็นต้องเชื่อมต่อ อินเทอร์เน็ตให้เรียบร้อยก่อน 1. กดปุ่ม **Create** เพื่อเรียกหน้า Colab จาก นั้นทำการ login โดยใช้ Google Account ทำตามกระบว<sup>ั</sup>นการที่ปรากฏ เมื่อเสร็จสิ้น ทำการคัดลอก URL 2. เลือกหน้าเว็บ KidBright AI และนำ URL ที่คัดลอกมาใส่ในกล่องข้อความสีเทา 3. กดปุ่ม **Train** เพื่อส่งภาพไปสร้างโมเดลที่ Colab รอจนกระบวนการสร้างโมเดลเสร็จ สิ้น 4. กดปุ่ม **Download** เพื่อนำโมเดลจาก Colab มาเก็บที่ KidBright Al เมื่อเสร็จขั้น ตอนนี้โมเดลจะถูกเรียกใช้ได้ในขั้นตอนที่ 4

![](_page_33_Picture_0.jpeg)

![](_page_33_Picture_1.jpeg)

# การใช้งาน Voice Classification

![](_page_34_Picture_0.jpeg)

ใช้ด้านหัวตรง 3 ขีด

![](_page_34_Picture_1.jpeg)

ช่องเสียบไมโครโฟน

### Audio Jack 3.5 mm

![](_page_35_Picture_0.jpeg)

#### 1. สร้างโปรเจคใหม่ โดยกดปุ่ม New

![](_page_35_Picture_2.jpeg)

![](_page_35_Picture_3.jpeg)

| เลือกประเภทการเรียนรู้ (Select training type) 	✔<br>Name<br>* เงื่อนไขการตั้งชื่อโปรเจค<br>I. ภาษาอังกฤษเท่านั้น<br>2. ห้ามเว้นวรรค หากต้องการเว้นวรรคให้ใช้สัญลักษณ์ขีดล่าง _ แทน | Project type                                              |                      |  |
|----------------------------------------------------------------------------------------------------|-----------------------------------------------------------|----------------------|--|
| Name<br>* เงื่อนไขการตั้งชื่อโปรเจค<br>l. ภาษาอังกฤษเท่านั้น<br>2. ห้ามเว้นวรรค หากต้องการเว้นวรรคให้ใช้สัญลักษณ์ขีดล่าง _ แทน                                                     | เลือกประเภทการเรียนรู้ (Select t                          | raining type) 🗸      |  |
| * เงื่อนไขการตั้งชื่อโปรเจค<br>l. ภาษาอังกฤษเท่านั้น<br>2. ห้ามเว้นวรรค หากต้องการเว้นวรรคให้ใช้สัญลักษณ์ขีดล่าง _ แทน                                                             | Name                                                      |                      |  |
| 2. ท้ามเว้นวร <sup>่</sup> รค หากต้องการเว้นวรรคให้ใช้สัญลักษณ์ขีดล่าง _ แทน                                                                                                    | * เงื่อนไขการตั้งชื่อโปรเจค<br>1. ภาษาอังกฤษเท่านั้น      |                      |  |
|                                                                                                    | 2. ห้ามเว้นวร <sup>่</sup> รค หากต้องการเว้นวรรคให้ใช้สัญ | เล้กษณ์ขีดล่าง _ แทน |  |

![](_page_35_Picture_6.jpeg)

ในกรณีที่เลือก **Image Classification** กระบวนการสร้างโมเดล (Training) ทำบน

เรียบร้อยก่อน

### 2. เลือกประเภทโปรเจคเป็น Voice Classification (Sound) กำหนดเวลาและ ตั้งชื่อ

![](_page_36_Picture_1.jpeg)

![](_page_36_Picture_2.jpeg)

NECTECT

ในกรณีที่เลือก **Image Classification** กระบวนการสร้างโมเดล (Training) ทำบน

| Project type |  |
|--------------|--|
| Sound        |  |
| Duration (s) |  |
| 2            |  |
| Delay (ms)   |  |
| 1000         |  |
| Name         |  |
| Voice_Class  |  |

Cancel OK

Duration (s) ระยะเวลาการพูดหนึ่งคำ หน่วย: วินาที

Delay (ms) ระยะเวลาพักหายใจ 1000 ms = 1 วินาที 500 ms = 0.5 วินาที

Run

![](_page_37_Picture_0.jpeg)

### 3. จัดเก็บข้อมูลเสียงโดยการกดปุ่ม Record เพื่อบันทึกเสียง

![](_page_37_Picture_2.jpeg)

![](_page_37_Picture_3.jpeg)

![](_page_38_Picture_0.jpeg)

#### 4. ระบบจะเริ่มนับถอยหลัง 3 วินาที เพื่อเตรียมตัวอัดเสียง

![](_page_38_Picture_2.jpeg)

![](_page_38_Picture_3.jpeg)

![](_page_38_Picture_4.jpeg)

![](_page_39_Picture_0.jpeg)

#### 5. ทำการพูดคำที่ต้องการให้ระบบเรียนรู้ โดยพูดเมื่อมีกรอบสีเขียวแสดง

![](_page_39_Picture_2.jpeg)

Range 2 seconds, Delay 1000 ms

![](_page_39_Picture_4.jpeg)

เมื่อเห็นกรอบสีเขียว จึงเริ่มพูด หยุดพูดก่อนสีเขียวหายไป โดยระยะเวลาการกระพริบของกรอบสีเขียวเท่ากับเวลาที่ตั้งค่าไว้ กรอบเขียวจะค้างนาน = Durationและจะหายไปเป็นเวลา = Delay

![](_page_39_Picture_6.jpeg)

No Record yet, please use record button to record set of data

![](_page_39_Picture_8.jpeg)

หากโปรแกรมดีเลย์ควรระวังการอัดเสียง กรอบสีเขียวอาจแสดงช้ากว่าการทำงาน ของ Kidbright AI Bot ซึ่งจะส่งผลให้ได้เสียงที่อัดไม่ครบถ้วนขาดหายบางตอน เนื่องจากพูดไม่ตรงกับการทำงานของ KidBright AI Bot

![](_page_39_Picture_10.jpeg)

![](_page_39_Picture_11.jpeg)

**KidBright AI** 

×

Pair

CODE

8

![](_page_39_Picture_12.jpeg)

0

TRAIN

![](_page_39_Picture_13.jpeg)

6. เมื่ออัดเสียงได้จำนวนที่ต้องการ กดStopเพื่อหยุดการอัดเสียง จะมีแถบข้อมูลเสียงแสดงดังรูป

![](_page_40_Picture_1.jpeg)

![](_page_40_Figure_2.jpeg)

NECTEC

7. ทำการติดป้ายกำกับเสียงแต่ละชุด โดยกด new lαbel เพื่อตั้งชื่อป้ายกำกับ และกดที่ชื่อเพื่อใช้

![](_page_41_Picture_1.jpeg)

![](_page_41_Figure_2.jpeg)

![](_page_42_Picture_0.jpeg)

![](_page_42_Picture_1.jpeg)

### กระบวนการ MEL-Frequency Cepstrum Coefficient (MFCC)

การแปลงไฟล์เสียงให้อยู่ในรูปแบบเวกเตอร์ หรือ power spectrum
 เสียงแต่ละเสียงเกิดจากคลื่นหลายความถี่รวมกัน

![](_page_42_Figure_4.jpeg)

อ้างอิ่งรูปภาพ https://www.weisang.com/en/documentation/timefreqspectrumtutorial\_en/

![](_page_43_Picture_0.jpeg)

![](_page_43_Picture_1.jpeg)

KidBright

![](_page_43_Figure_2.jpeg)

หากเห็นภาพไม่ชัดเนื่องจากสีเข้มมาก แนะนำให้ capture รูปภาพไปปรับความสว่าง เพื่อศึกษาความแตกต่างของคลื่นเสียงแต่ละชนิด

![](_page_44_Picture_0.jpeg)

# ตัวอย่างภาพ MFCC ของ KidBright AI IDE

KidBright

![](_page_44_Figure_2.jpeg)

![](_page_45_Picture_0.jpeg)

# ตัวอย่างภาพ MFCC ของ KidBright AI IDE

KidBright

![](_page_45_Figure_2.jpeg)

![](_page_46_Picture_0.jpeg)

### 8. เมื่อเตรียมข้อมูลนำเข้าและป้ายกำกับเรียบร้อยแล้ว จะเป็นส่วนของขั้นตอนที่ 3 การ trαin

![](_page_46_Picture_2.jpeg)

Download

Train 👲

- 🔁

Test

![](_page_46_Picture_3.jpeg)

training result:

(Voice Classification) ขั้นต<mark>อนนี้เป็นการน</mark>ำเสียงที่ Annotate แล้ว มาสร้าง<mark>โมเดลปัญญาประดิษฐ์เพื่อแยกแยะ</mark> เสียง

l. กดปุ่ม **Train** เพื่อสร้างโมเดล รอจน กระบวนการสร้างโมเดลแล้วเสร็จ

2. กดปุ่ม **Download** เมื่อเสร็จขั้นตอนนี้ โมเดลจะถูกเรียกใช้ได้ในขั้นตอนที่ 4 Coding

#### กดปุ่ม Train เพื่อให้ระบบ ทำการเรียนรู้และสร้างโมเดล AI

![](_page_47_Picture_0.jpeg)

#### 9. รอระบบทำการเรียนรู้และสร้างโมเดล AI

![](_page_47_Picture_2.jpeg)

![](_page_47_Picture_3.jpeg)

![](_page_47_Picture_4.jpeg)

#### ขั้นตอนที่ 3 Training (Voice Classification) ขั้นตอนนี้เป็นการนำเสียงที่ Annotate แล้ว มาสร้างโมเดลปัญญาประดิษฐ์เพื่อแยกแยะ เสียง

1. กดปุ่ม **Train** เพื่อสร้างโมเดล รอจน กระบวนการสร้างโมเดลแล้วเสร็จ

 2. กดปุ่ม **Download** เมื่อเสร็จขั้นตอนนี้ โมเดลจะถูกเรียกใช้ได้ในขั้นตอนที่ 4 Coding training result: Preparing data ... Successfully prepare data. Creating dataset... Training ... 💿 Training 🔅 Test 🏠 Download

#### 10. เมื่อ Train เสร็จจะมีคำว่า Train Complete สีแดงให้กด Download เพื่อจัดเก็บโมเดล

![](_page_48_Picture_1.jpeg)

Download

÷

-Train Complete Test

Ð × Open Delete Save Voice\_Class Robot Device 💘 No Internet **.**9111 ANNOTATE CAPTURE

#### ขั้นตอนที<mark>่ 3 Trai</mark>ning (Voice Classification) ขั้นต<mark>อนนี้เป็นการน</mark>ำเสียงที่ Annotate แล้ว มาสร้างโมเดลปัญญาประดิษฐ์เพื่อแยกแยะ เสียง

**KidBright Al** 

NECTEC

+

New

Type : Sound

 กดปุ่ม Train เพื่อสร้างโมเดล รอจน กระบวนการสร้างโมเดลแล้วเสร็จ

2. กดปุ่ม Download เมื่อเสร็จขั้นตอนนี้ โมเดลจะถกเรียกใช้ได้ในขั้นตอนที่ 4 Coding

{'loss': 0.0, 'accuracy': 1.0, 'val\_loss': 0.0, 'val\_accuracy': 1.0, 'progress': 0.75, 'epoch': 75} {'loss': 0.0, 'accuracy': 1.0, 'val\_loss': 0.0, 'val\_accuracy': 1.0, 'progress': 0.76, 'epoch': 76} {'loss': 0.0, 'accuracy': 1.0, 'val\_loss': 0.0, 'val\_accuracy': 1.0, 'progress': 0.77, 'epoch': 77} {'loss': 0.0, 'accuracy': 1.0, 'val\_loss': 0.0, 'val\_accuracy': 1.0, 'progress': 0.78, 'epoch': 78} {'loss': 0.0, 'accuracy': 1.0, 'val\_loss': 0.0, 'val\_accuracy': 1.0, 'progress': 0.79, 'epoch': 79} {'loss': 0.0, 'accuracy': 1.0, 'val\_loss': 0.0, 'val\_accuracy': 1.0, 'progress': 0.8, 'epoch': 80} {'loss': 0.0, 'accuracy': 1.0, 'val\_loss': 0.0, 'val\_accuracy': 1.0, 'progress': 0.81, 'epoch': 81} {'loss': 0.0, 'accuracy': 1.0, 'val\_loss': 0.0, 'val\_accuracy': 1.0, 'progress': 0.82, 'epoch': 82} {'loss': 0.0, 'accuracy': 1.0, 'val\_loss': 0.0, 'val\_accuracy': 1.0, 'progress': 0.83, 'epoch': 83} {'loss': 0.0, 'accuracy': 1.0, 'val\_loss': 0.0, 'val\_accuracy': 1.0, 'progress': 0.84, 'epoch': 84} {'loss': 0.0, 'accuracy': 1.0, 'val\_loss': 0.0, 'val\_accuracy': 1.0, 'progress': 0.85, 'epoch': 85} {'loss': 0.0, 'accuracy': 1.0, 'val\_loss': 0.0, 'val\_accuracy': 1.0, 'progress': 0.86, 'epoch': 86} {'loss': 0.0, 'accuracy': 1.0, 'val\_loss': 0.0, 'val\_accuracy': 1.0, 'progress': 0.87, 'epoch': 87} {'loss': 0.0, 'accuracy': 1.0, 'val\_loss': 0.0, 'val\_accuracy': 1.0, 'progress': 0.88, 'epoch': 88} {'loss': 0.0, 'accuracy': 1.0, 'val\_loss': 0.0, 'val\_accuracy': 1.0, 'progress': 0.89, 'epoch': 89} {'loss': 0.0, 'accuracy': 1.0, 'val\_loss': 0.0, 'val\_accuracy': 1.0, 'progress': 0.9, 'epoch': 90} {'loss': 0.0, 'accuracy': 1.0, 'val\_loss': 0.0, 'val\_accuracy': 1.0, 'progress': 0.91, 'epoch': 91} {'loss': 0.0, 'accuracy': 1.0, 'val\_loss': 0.0, 'val\_accuracy': 1.0, 'progress': 0.92, 'epoch': 92} {'loss': 0.0, 'accuracy': 1.0, 'val\_loss': 0.0, 'val\_accuracy': 1.0, 'progress': 0.93, 'epoch': 93} {'loss': 0.0, 'accuracy': 1.0, 'val\_loss': 0.0, 'val\_accuracy': 1.0, 'progress': 0.94, 'epoch': 94} {'loss': 0.0, 'accuracy': 1.0, 'val\_loss': 0.0, 'val\_accuracy': 1.0, 'progress': 0.95, 'epoch': 95} {'loss': 0.0, 'accuracy': 1.0, 'val\_loss': 0.0, 'val\_accuracy': 1.0, 'progress': 0.96, 'epoch': 96} {'loss': 0.0, 'accuracy': 1.0, 'val\_loss': 0.0, 'val\_accuracy': 1.0, 'progress': 0.97, 'epoch': 97} {'loss': 0.0, 'accuracy': 1.0, 'val\_loss': 0.0, 'val\_accuracy': 1.0, 'progress': 0.98, 'epoch': 98} {'loss': 0.0, 'accuracy': 1.0, 'val\_loss': 0.0, 'val\_accuracy': 1.0, 'progress': 0.99, 'epoch': 99} {'loss': 0.0, 'accuracy': 1.0, 'val\_loss': 0.0, 'val\_accuracy': 1.0, 'progress': 1.0, 'epoch': 100}

Training Complete!

![](_page_49_Picture_0.jpeg)

### 11. ประยุกต์ใช้โมเดลในขั้นตอนที่ 4 Code

![](_page_49_Picture_2.jpeg)

![](_page_49_Figure_3.jpeg)

ขั้นตอนที<mark>่ 4 Coding</mark> ขั้นตอนนี้ใช้สร้างชุดค่ำสั่งโดยการลากบล็อค คำสั่งจากแถบเครื่องมือ ในกรณีที่ยังไม่มี โมเดล<mark>รู้จำต้องการ</mark>ทำกระบวนการสร้างโมเดล โดยมีล<sup>้ำ</sup>ดับเริ่มจาก ขั้นตอนที่ I (Capture) ขั้นตอนที่ 2 (Annotate) ขั้นตอนที่ 3 (Training)

![](_page_49_Picture_5.jpeg)

![](_page_49_Figure_6.jpeg)

Variables

KidBright AI

![](_page_49_Picture_9.jpeg)

# Code พื้นฐาน ประยุกต์ใช้งานด้วยการสร้างเงื่อนไขและสั่งการต่าง ๆ

(+

Run

-

![](_page_50_Picture_0.jpeg)

![](_page_50_Picture_1.jpeg)

# BLOCKLY CODE บน KidBright AI IDE

![](_page_51_Picture_0.jpeg)

![](_page_51_Picture_1.jpeg)

![](_page_51_Picture_3.jpeg)

### บล็อกเงื่อนไข

ຄ້າ .... ຈະทຳ .... lf ... do ...

ถ้า ... จะทำ .... หรือถ้า ... จะทำ ... ถ้าไม่ ... จะทำ ...

![](_page_52_Picture_0.jpeg)

![](_page_52_Picture_1.jpeg)

![](_page_52_Figure_3.jpeg)

### บล็อกเท็จจริง

### ใช้สำหรับเงื่อนไขการเปรียบเทียบ หรือ เงื่อนไขเกี่ยวกับข้อเท็จจริง

![](_page_53_Picture_0.jpeg)

![](_page_53_Picture_1.jpeg)

![](_page_53_Picture_3.jpeg)

บล็อก การทำซ้ำ คำสั่ง "ทำซ้ำ" เมื่อ .... ให้ทำ ...

หรือ

สำหรับ ตัวแปรใดๆในlist ให้ทำ ...

![](_page_54_Picture_0.jpeg)

### บล็อก เกี่ยวกับการคำนวน ทางคณิตศาสตร์ และ ตัวเลข

![](_page_54_Picture_3.jpeg)

![](_page_55_Picture_0.jpeg)

![](_page_55_Picture_1.jpeg)

![](_page_55_Picture_3.jpeg)

# บล็อก เกี่ยวกับตัวหนังสือและแสดงผลลัพธ์ เช่น ชื่อวัตถุ ชื่อโครงงาน ชื่อชนิดของภาพ

![](_page_56_Picture_0.jpeg)

![](_page_56_Picture_1.jpeg)

![](_page_56_Picture_3.jpeg)

### บล็อก เกี่ยวกับการจัดการข้อมูล ที่มีหลายรายการ (list)

![](_page_57_Picture_0.jpeg)

![](_page_57_Picture_1.jpeg)

| ▼ Logic<br>If                             | Create variable | ▼ Logic<br>If                             | Create variable          |
|-------------------------------------------|-----------------|-------------------------------------------|--------------------------|
| Boolean<br>Loops<br>Math<br>Text<br>Lists |                 | Boolean<br>Loops<br>Math<br>Text<br>Lists | set iv to change iv by 1 |
| Variables<br>Functions<br>KidBright AI    |                 | Variables<br>Functions<br>KidBright AI    |                          |

### บล็อก การสร้างและจัดการ ตัวแปรใดๆ

![](_page_58_Picture_0.jpeg)

![](_page_58_Picture_1.jpeg)

![](_page_58_Figure_3.jpeg)

### บล็อก เกี่ยวกับการสร้างฟังก์ชั่น ต่างๆโดยเฉพาะ

![](_page_59_Picture_0.jpeg)

![](_page_59_Picture_1.jpeg)

| Capture Ann                                                                                        | otation | Coding    |                                |  |
|----------------------------------------------------------------------------------------------------|---------|-----------|--------------------------------|--|
| Logic<br>If<br>Boolean<br>Loops<br>Math<br>Text<br>Lists<br>Variables<br>Functions<br>KidBright Al |         | to do son | nething)<br>nething)<br>return |  |
| input name: x                                                                                      | ] [i    | puts      |                                |  |

(2) to do something

![](_page_59_Picture_4.jpeg)

![](_page_60_Picture_0.jpeg)

![](_page_60_Picture_1.jpeg)

![](_page_60_Figure_3.jpeg)

### บล็อก เกี่ยวกับKidBright Al โดยเฉพาะ

![](_page_61_Picture_0.jpeg)

![](_page_61_Picture_1.jpeg)

![](_page_61_Figure_3.jpeg)

ROS node initialization (การกำหนดค่าระบบ KidBright AI)

Start Object Detection Start Image Classification Start wake word detector (การดึงข้อมูลจากโมเดล)

- คำสั่งสำหรับควบคุม
- ROS LOOP
- Get objects
- Get classes
- Get sound
- get .... from ....
- move with ....

![](_page_62_Picture_0.jpeg)

![](_page_62_Picture_1.jpeg)

# WORKSHOP 1 : อัดเสียง / ติดป้ายกำกับ

- 1. สร้างโปรเจคเสียง Voice Classification (ตั้งชื่อตามเงื่อนไข ชื่อว่าอะไรก็ได้)
- 2. อัดเสียงและติดป้ายกำกับ คำละ 20 เสียง

| ป้ายกำกับ          | ประเภทเสียง / คำ                    |
|--------------------|-------------------------------------|
| Forward / Go       | เดินหน้า หรือ ไปข้างหน้า (ภาษาถิ่น) |
| Noise / Background | เสียงรอบข้างแวดล้อมทั่วไป           |

#### 3. เทรนโมเดล

- หากไม่สามารถเทรนโมเดลได้ให้ตรวจสอบดังนี้
- Training... ค้าง ไม่มีผลการเทรน → ตรวจสอบป้ายกำกับ อาจมีป้ายกำกับที่ไม่ได้ถูกใช้ หรือ ชื่อป้ายกำกับผิดเงื่อนไข
   Train Complete แต่ loss = 0 ทุกบรรทัด → อาจเกิดจากมีป้ายกำกับเพียง 1 ป้ายกำกับ จึงได้โมเดลที่แม่นย่ำเกินไป
- ให้ทำการอัดเสียงและติดป้ายกำกับชนิดอื่นเพิ่มเติม (ส่วนมากควรอัดเสียงแวดล้อม หรือ background noise ด้วย)

![](_page_63_Picture_0.jpeg)

✓ เขียน Blockly Code
 เพื่อควบคุม AI Bot
 ✓ กด save ก่อนทดสอบ
 ✓ ทดสอบสั่งการด้วยเสียง
 โดยกด Run

NECTEC

ผลลัพธ์ที่คาดหวัง : AI Botควรเดินหน้า เมื่อสั่ง เดินหน้า และหยุดนิ่งเมื่อไม่มี คำสั่ง

หากกด stop แล้วหุ่นไม่หยุดวิ่งให้ทำการ รีเซ็ตด้วยการสับสวิตช์เปิด/ปิดบน AI Bot

![](_page_63_Figure_4.jpeg)

![](_page_64_Picture_0.jpeg)

![](_page_64_Picture_1.jpeg)

# Blockly Coding: move with ...

move with linear velocity 0 angular velocity 0

<u>Linear velocity</u> คือ ความเร็วเชิงเส้น หรือ ความเร็วในการวิ่งไปด้านหน้าหรือ ด้านหลัง

- หน่วย : เมตรต่อวินาที (m/s)
- ควรมีค่าระหว่าง -0.15 ถึง 0.15
- เครื่องหมาย +/- แสดงทิศทาง : (+) เดินหน้า (-) ถอยหลัง

<u>Angular velocity</u> คือ ความเร็วเชิงมุม หรือ ความเร็วในการเลี้ยวซ้ายหรือเลี้ยวขวา • หน่วย : เรเดียนต่อวินาที (rad/s)

- ควรมีค่าระหว่าง -0.4 ถึง 0.4
- เครื่องหมาย +/- แสดงทิศทาง : (+) เลี้ยวซ้าย (-) เลี้ยวขวา

![](_page_65_Picture_0.jpeg)

![](_page_65_Picture_1.jpeg)

# WORKSHOP 3 : อัดเสียง / ติดป้ายกำกับ

#### อัดเสียงและติดป้ายกำกับเพิ่ม (โปรเจคเดิม) คำละ 20 เสียง

| ป้ายกำกับ | ู ประเภทเสียง / คำ                 |
|-----------|------------------------------------|
| Left      | เลี้ยวซ้าย หันไปทางซ้าย (ภาษาถิ่น) |
| Right     | เลี้ยวขวา หันไปทางขวา(ภาษาถิ่น)    |

#### 2. เทรนโมเดล

- หากไม่สามารถเทรนโมเดลได้ให้ตรวจสอบดังนี้
- Training... ค้าง ไม่มีผลการเทรน → ตรวจสอบป้ายกำกับ อาจมีป้ายกำกับที่ไม่ได้ถูกใช้ หรือ ชื่อป้ายกำกับผิดเงื่อนไข
   Train Complete แต่ loss = 0 ทุกบรรทัด → อาจเกิดจากมีป้ายกำกับเพียง 1 ป้ายกำกับ จึงได้โมเดลที่แม่นยำเกินไป ให้ทำการอัดเสียงและติดป้ายกำกับชนิดอื่นเพิ่มเติม (ส่วนมากควรอัดเสียงแวดล้อม หรือ background noise ด้วย)

# WORKSHOP 4 : ทดลองสั่งการ AI Bot

✓ เขียน Blockly Code
 เพื่อควบคุม AI Bot
 ✓ กด save ก่อนทดสอบ
 ✓ ทดสอบสั่งการด้วยเสียง
 โดยกด Run

NECTEC

ผลลัพธ์ที่คาดหวัง : AI Botควรเคลื่อนที่ได้ตาม คำสั้ง

หากกด stop แล้วหุ่นไม่หยุดวิ่งให้ทำการ รีเซ็ตด้วยการสับสวิตช์เปิด/ปิดบน AI Bot

![](_page_66_Picture_4.jpeg)

![](_page_67_Picture_0.jpeg)

![](_page_67_Picture_1.jpeg)

# ตัวอย่างการใช้งาน Blockly "move with ..."

![](_page_67_Figure_3.jpeg)

![](_page_68_Picture_0.jpeg)

![](_page_68_Picture_1.jpeg)

### Website KidBright Al

หน้าแรก วิธีการใช้งาน VIDEO ข่าวสาร ABOUT US

![](_page_68_Picture_4.jpeg)

![](_page_68_Picture_5.jpeg)

#### KidBright Al

KidBright AI เป็นแพลตฟอร์มการเรียนรู้เกคโนโลยีปัญญาประดัษฐ์สำหรับนักเรียน ในระดับมัธยมศึกษาตอนปลาย โดย KidBright AI ถูกออกแบบให้เป็นดั่งสมอง ที่ใช้สำหรับการประมวลผลที่มีความชับซ้อนอย่างปัญญาประดัษฐ์ แต่ใช้งานง่าย ผ่านการสร้างชุดคำสั่งแบบบล็อก โดย KidBright AI สามารถเชื่อมต่อกับเซนเซอร์ภายนอกได้ ถ้าเปรียบเทียบ KidBright AI เป็นสมองของมนุษย์ เซนเซอร์ที่นำมาติดตั้งเพิ่มเติม เช่น กล้องดิจิทัลทำหน้าที่เสมือนเป็นตา ไมโครไฟนทำหน้าที่เสมือนเป็นซุ

เพื่อให้การเรียนรู้ฝ่าน KidBright AI น่าสนใจและผู้เรียนสามารถเข้าใจฟังก์ชันการทำงานได้ง่าย จึงนำกล้องดิจิทัลและล้อขับเคลื่อนมาเชื่อต่อเข้ากับ KidBright AI จนกลายเป็น KidBright AIBot ที่มี ลักษณะเป็นรถขับเคลื่อนอัตโนมัติ ผู้เรียนสามารถสร้างชุดค่าสั่งควบคุม KidBright AIBot โดย KidBright AIBot สามารถประเมินเหตุการณ์รอบตัวจากกล้องดิจิทัลที่ติดตั้งอยู่ด้านหน้า

![](_page_68_Picture_9.jpeg)

![](_page_68_Picture_10.jpeg)

#### https://www.kid-bright.org/ai/

![](_page_69_Picture_0.jpeg)

![](_page_69_Picture_1.jpeg)

## KidBright YouTube Channel

| Kolkalak                                                                          | KidBright<br>94 subscribers                                                        | Channel                                                                                                    |                                                                                               |                                                               |                                                                                                    |                          | SUBSCRIBED                                | *              |
|-----------------------------------------------------------------------------------|------------------------------------------------------------------------------------|----------------------------------------------------------------------------------------------------|-----------------------------------------------------------------------------------------------|---------------------------------------------------------------|----------------------------------------------------------------------------------------------------|--------------------------|-------------------------------------------|----------------|
| НОМЕ                                                                              | VIDEOS                                                                             | PLAYLISTS                                                                                                    | CHANNELS                                                                                      | DISCUSSION                                                    | ABOUT                                                                                                    | ٩                        |                                           |                |
| Created playli                                                                    | sts                                                                                |                                                                                                    |                                                                                               |                                                               |                                                                                                    |                          |                                           |                |
| KidBrigh<br>ตอนที่ 1 Al คืออะไรส<br>หางหน่งคาม เช่นรับคุณ<br>หางหน่งคาม เช่น เช่น |                                                                                    | ບົກສົ່ວແລະດີສະໜິວຍ<br>ກັນເຄຣີ່ວຍວັດເຊິ່ນ KidBi :                                                                             | 5<br>Studies                                                                                  | ssont<br>RCC ≕,                                               | COLOR 1<br>State Selection<br>State Selection<br>Selection Selection<br>Selection Selection<br>Selection Selection<br>Selection Selection<br>Selection Selection<br>Selection Selection<br>Selection Selection<br>Selection<br>Selectio |                          |                                           | 20<br><b>╤</b> |
| and a state of the state of the state of the state of the                         |                                                                                    |                                                                                                    |                                                                                               |                                                               |                                                                                                    |                          |                                           |                |
| KidBright Al                                                                      |                                                                                    | (Eng) Tutorials                                                                                                    | Tutorials                                                                                     | T                                                             | ็utorial (ภาษามือ)                                                                                                    |                          | KRUKID CONTEST 2019                       |                |
| KidBright AI<br>Updated today<br>VIEW FULL PLAYL                                  | LIST                                                                               | (Eng) Tutorials<br>VIEW FULL PLAYLIST                                                                                        | Tutorials                                                                                     | T<br>YLIST V                                                  | โutorial (ภาษามือ)<br>/IEW FULL PLAYLIST                                                                                                    |                          | KRUKID CONTEST 2019<br>VIEW FULL PLAYLIST |                |
| KidBright Al<br>Updated today<br>VIEW FULL PLAYL                                  | LIST                                                                               | (Eng) Tutorials<br>VIEW FULL PLAYLIST                                                                                        | Tutorials<br>VIEW FULL PLAY                                                                   | YLIST V                                                       | <b>futorial (ภาษามือ)</b><br>/IEW FULL PLAYLIST                                                                                                    |                          | KRUKID CONTEST 2019<br>VIEW FULL PLAYLIST |                |
| KidBright Al<br>Updated today<br>VIEW FULL PLAYL<br>Uploads                       | LIST<br>PLAY ALL<br>MT AI<br>Tablovis?                                             | (Eng) Tutorials<br>VIEW FULL PLAYLIST<br>KidBright Al<br>rouri 2 Hönmsthoru Al                                               | Tutorials<br>VIEW FULL PLAY                                                                   | YLIST V<br>ht Al                                              | Tutorial (ภาษามือ)<br>/IEW FULL PLAYLIST                                                                                                    |                          | KRUKID CONTEST 2019<br>VIEW FULL PLAYLIST | 6:06           |
| KidBright Al<br>Updated today<br>VIEW FULL PLAYL<br>Uploads                       | LIST<br>PLAY ALL<br>PLAY ALL<br>AL<br>AL<br>AL<br>AL<br>AL<br>AL<br>AL<br>AL<br>AL | (Eng) Tutorials<br>VIEW FULL PLAYLIST<br>KidBright Al<br>เดยเที 2 หลักการทำงาน Al<br>เมษา ขณะเคย<br>เอยเที 2 หลักการทำงาน Al | Tutorials<br>VIEW FULL PLAY<br>VIEW FULL PLAY<br>KidBrig<br>2:44<br>KidBright AI : c<br>as15? | ΥLIST V<br>YLIST V<br>ht AI<br>57<br>41:58<br>Аваций 1 AI А́а | Tutorial (ארארת)<br>יופש FULL PLAYLIST<br>יופש FULL PLAYLIST<br>יופש FULL PLAYLIST                                                                                                    | Cotto<br>18<br>6550<br>h | KRUKID CONTEST 2019<br>VIEW FULL PLAYLIST | 6:06           |

#### อย่าลืม!! กด Subscribe กด กระดิ่ง

![](_page_70_Picture_0.jpeg)

![](_page_70_Picture_1.jpeg)

## KidBright Facebook

![](_page_70_Figure_3.jpeg)

- อัพเดตข่าวสารก่อนใคร
- ✓ รู้ทันทุกกิจกรรม KidBright
- ✓ ถาม-ตอบ เกี่ยวกับ KidBright